## 1 Помещение

Для того что бы разместить помещение надо перейти на вкладку «Карта-схема» [1], нажать на кнопку «Помещение» [2], начертить прямоугольник в рабочей зоне [3].

На панели «Свойства фигур» [4] редактируются параметры: на каком этаже находится помещение, его высота и уровень пола от поверхности земли, размеры, координаты X и Y.

Так же на вкладке «Карта-схема» можно установить источник шума, который можно сразу привязать к помещению. Для этого на панели «Принадлежность» [5] вызвать Справочник и выбрать нужное помещение [6]. После выбрать ИШ [7], и разместить его в помещении.

Если снять отметку о «Помещении» на панели «Принадлежность», то источник шума будет размещён не в помещении, а на территории.

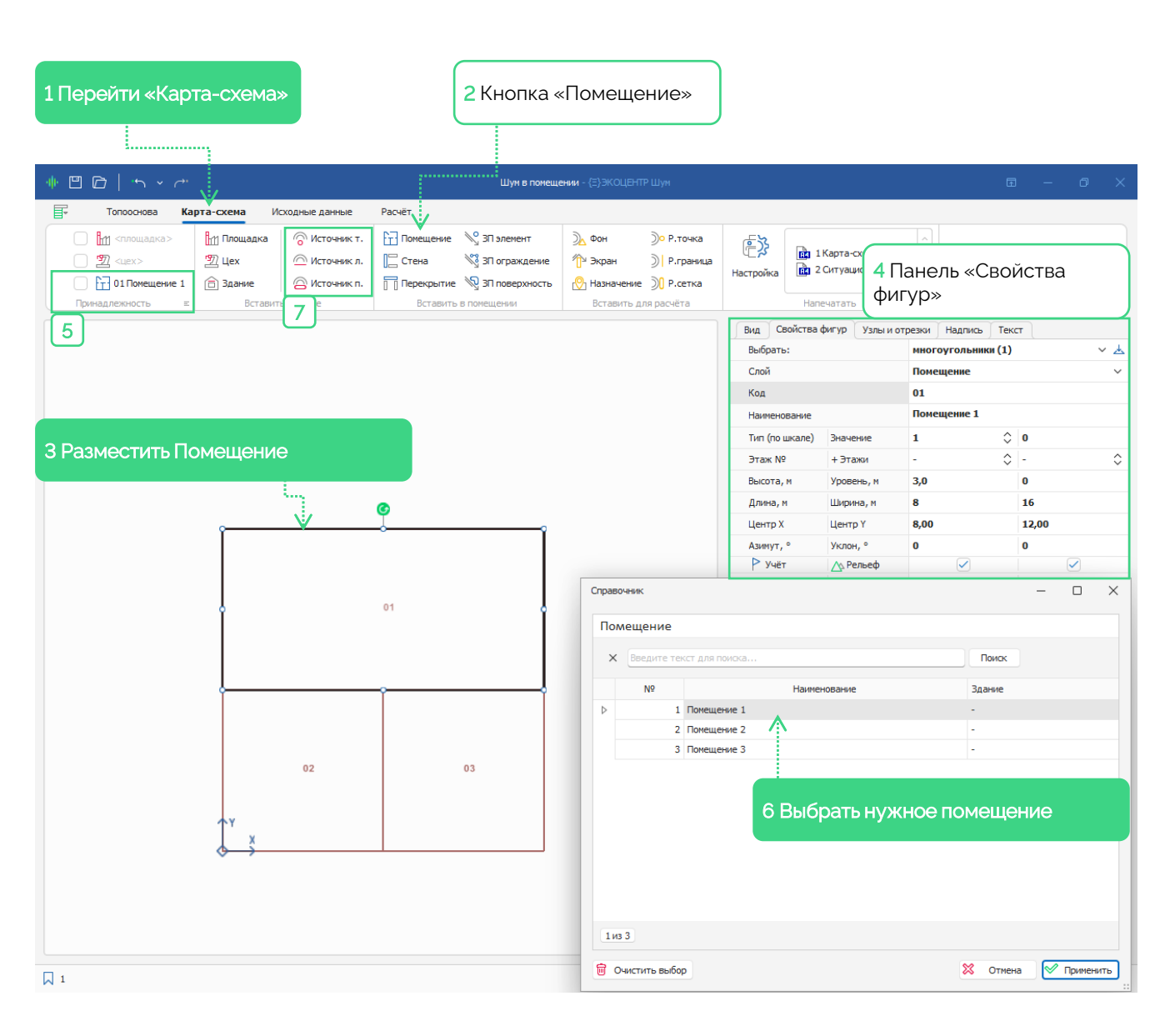

# 2 Тип помещения

Для дальнейшего расчёта можно перейти на вкладку «Исходные данные» [1], выбрать таблицу «Помещение» [2]. Здесь у помещений так же редактируется «Параметры» [3], при необходимости указывается привязка к зданию и жилищу[4].

Открыв справочник, можно выбрать «Тип помещения» [5]. № 1-3 по СП 254.1325800.2016 – это помещения с уже усредненными коэффициентами в них нет зависимости ни от объема помещения, ни от находящихся в нем людей. А № 4-15 по СП 271.1325800.2016, в них введены коэффициенты для описанных в наименовании условий.

Если не указывать тип помещения, то необходимо дополнительно в ручную специфицировать все отражающие поверхности внутри этого пространства.

Помещения удобнее располагать с привязкой по этажам, а Здания без такой привязки (в поле этажа «О» или прочерк)

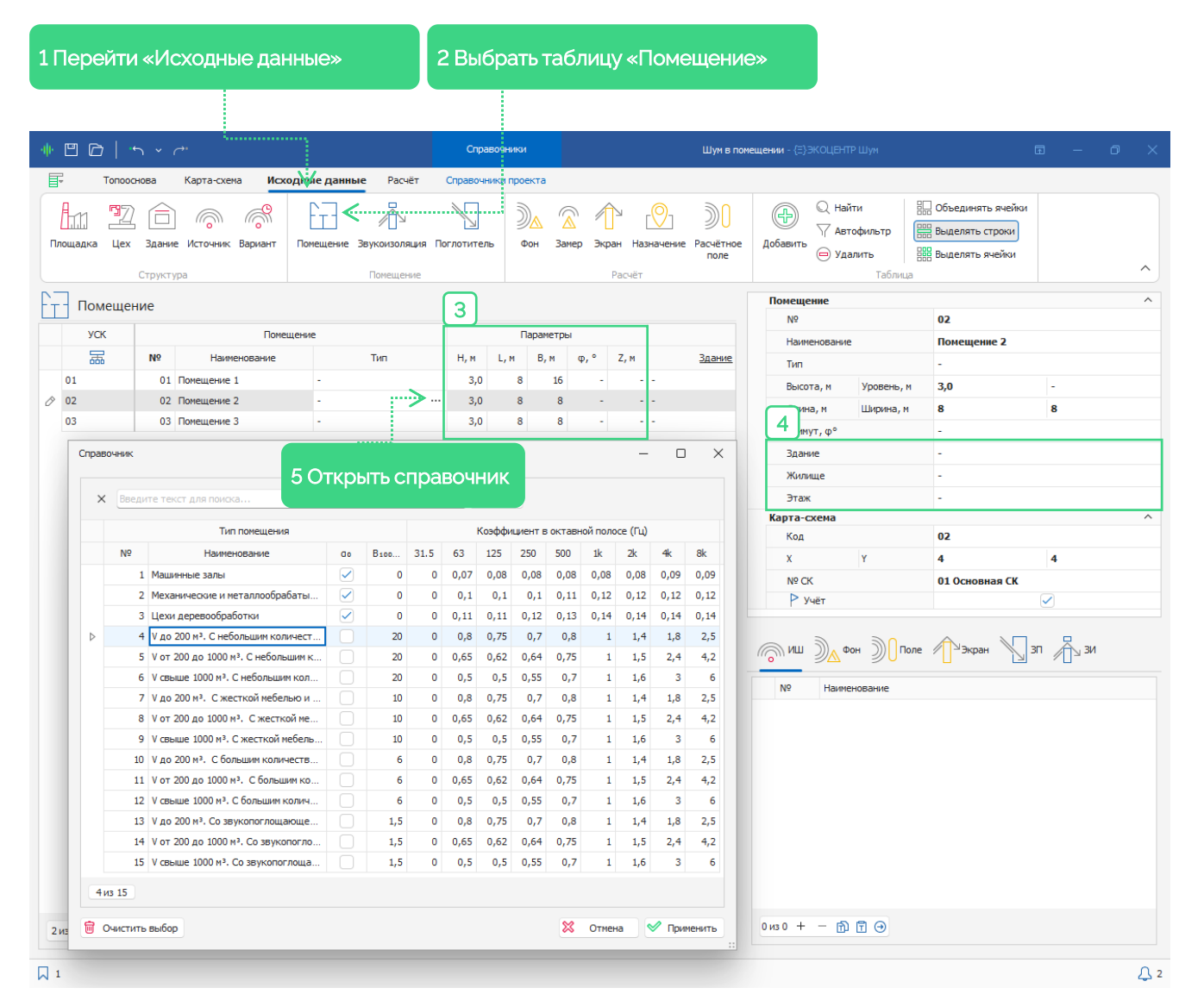

## 3 Звукопоглощение

Если нужно детально специфицировать звукоотражающие свойства Помещения, то необходимо перейти на таблицу «Поглотитель» [1]. Здесь указываются:

- Стены
- Перекрытия
- Покрытия полов
- Перегородки

Каждому из элементов можно выбрать материал [2] из справочника [3].

В справочнике указаны параметры как для расчета шума внутри помещения так и для проникающего/излучаемого шума. Для звукопоглотителей должна быть установлена галочка на «Коэффициенте звукопоглощения элемента поверхности» [4].

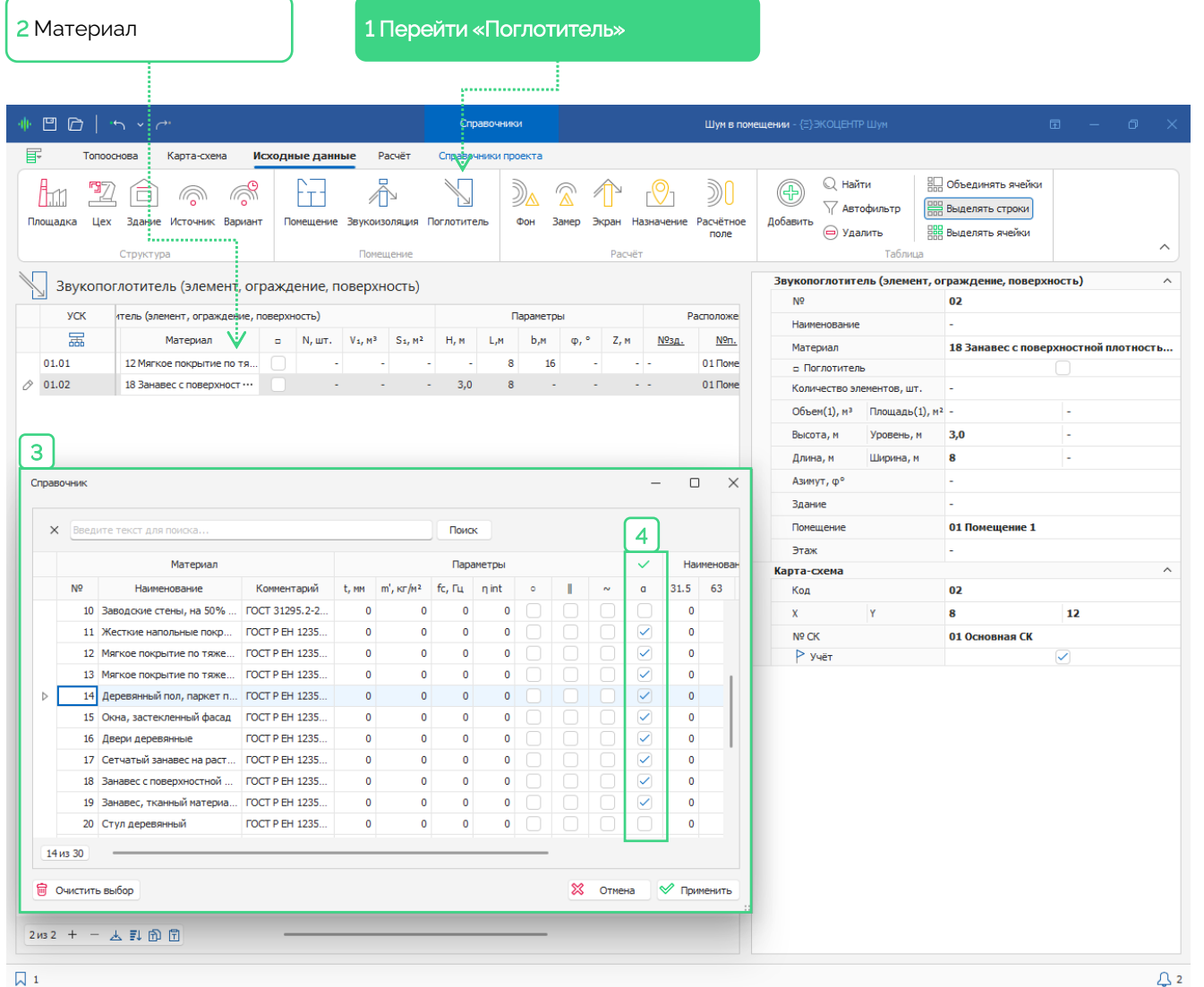

# 4 Источник шума

На Ленте, на закладке «Исходные данные» [1] размещена таблица «Источник» [2].

Здесь можно отредактировать параметры источника в табличной форме, например, стилизацию [3], выбрав соответствующий стиль из Справочника проекта.

Все данные можно редактировать либо в основной таблице, либо на боковой панели свойств. на которой можно править данных по множеству выделенных строк основной таблицы.

В Справочнике стилей можно описать типовые шумовые характеристики источников шума. Для расчёта по источникам шума с диаграммой направленности можно добавить свой стиль или использовать «Замещающий» стиль источника [4].

Можно добавить новый «Вариант источника шума» [5], чтобы в явном виде указать шумовую характеристику и перейти именно к нему [6].

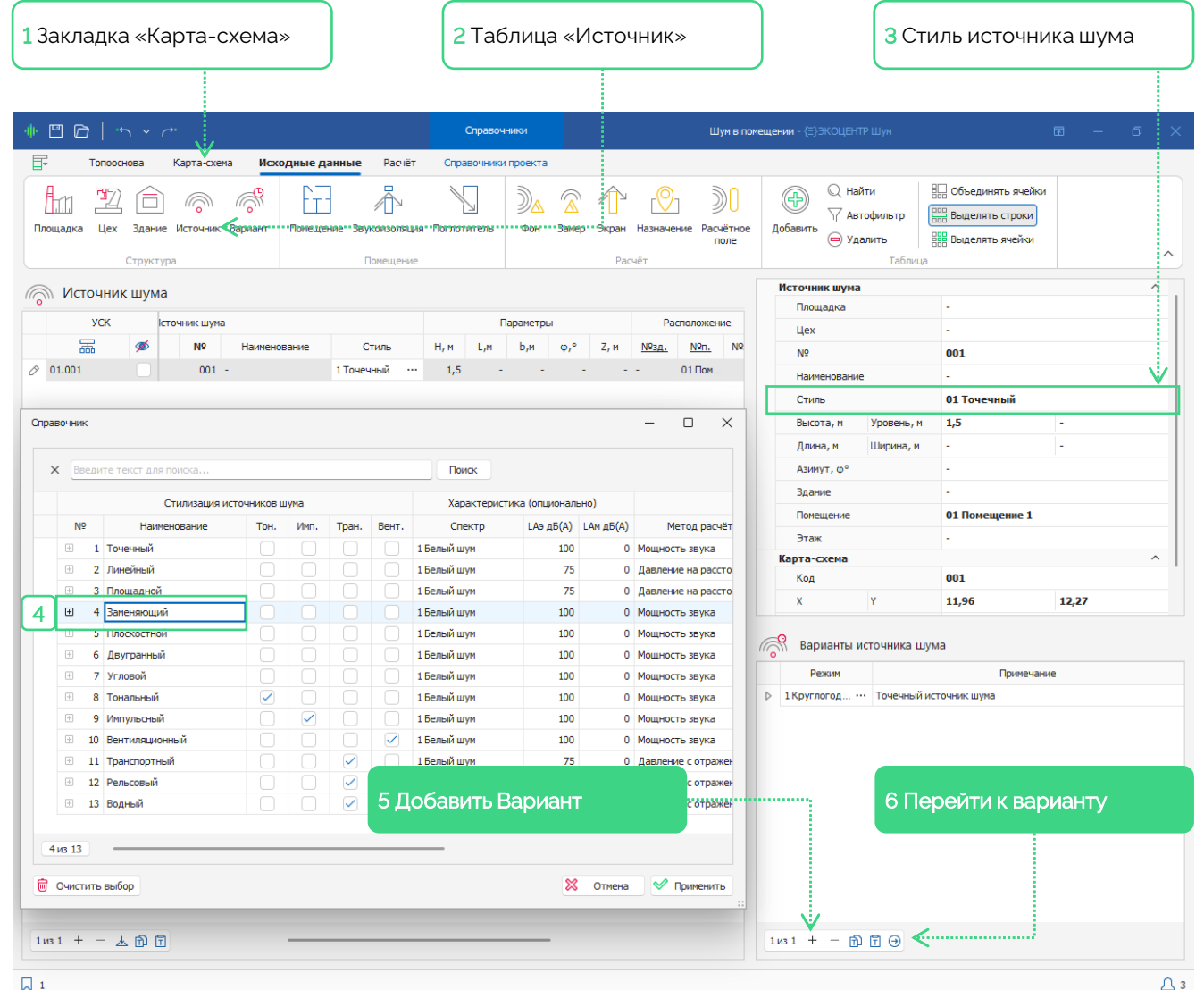

## 5 Вариант источника шума

На Ленте на закладке «Исходные данные» [1] размещена таблица «Вариант» [2].

Шумовые характеристики можно указать вручную или нажав на кнопку вызова связанного Справочника [3], в появившимся диалоговом окне, – выбрать из Справочника Методику. В следующий раз можно просто ввести в поле «Методика» номер и нажать <Enter>.

Если источник работает нестационарно в разных режимах [4], например, днём, вечером и ночью, то можно описать это отдельно.

Дата актуализации позволяет конкретизировать когда и как параметры источников изменятся в перспективе [5].

Примечание – методики могут быть представлены модулями, активируемыми отдельно, Тогда наименование методики будет в справочнике, а вызвать диалоговое окно расчёта по методики станет возможно только после активации модуля.

![](_page_4_Picture_8.jpeg)

# 6 Шумозащитный экран

Перейти на таблицу «Экран» [1]

Из справочника выбирается «Конструкция ограждения» [2], где описывается Материал и параметры звукопередачи.

Что бы выбрать «Вид козырька» [3] нажить на ячейку и в появившемся окне указать нужный.

|                     | ,        |              |              |                               |                      |                  |                  |               |                   |                        |                                              |                                                        |              |
|---------------------|----------|--------------|--------------|-------------------------------|----------------------|------------------|------------------|---------------|-------------------|------------------------|----------------------------------------------|--------------------------------------------------------|--------------|
| •                   | >∣       | • <b>ب</b> ~ | ••           |                               |                      |                  | Справочники      |               | L                 | Шум в поме             | <b>цении</b> - {=}ЭКОЦЕНТР Шум               |                                                        | <b>a</b> – Ø |
| :<br>1111<br>ощадка | Топо     | основа       | Карта-схен   | на Исх<br>Соронант<br>Вариант | кодные данные        | Расчёт Спр.      | авочники проекта | Замер Экр     | ран Назначение Ра | )))<br>счётное<br>поле | С. Найти<br>Добавить<br>⊖ Удалить<br>Габлица | Объединять ячейк<br>Выделять строки<br>Выделять ячейки | 34           |
|                     |          | структ       | pu           |                               | 110                  | neager inne      |                  |               | Tucher .          |                        | 3                                            |                                                        |              |
| ≃ Эк                | ран, (   | барьер,      | отражаю      | щая пов                       | зерхность            |                  |                  |               |                   |                        | ло<br>N0                                     | 01                                                     |              |
| У                   | СК       |              |              | Э                             | жран, барьер, отража | вющая поверхност | гь               |               | Пар               | аметри                 | Наименование                                 | -                                                      |              |
| 3                   | <b>a</b> | Nº           | Наим         | енование                      | Конструкц            | ия ограждения    | Вид козырык      | ка К, см      | Н, м L, м         | Ь, м                   | Конструкция ограждения                       | -                                                      |              |
| 01.01               |          | 01           | -            |                               | -                    |                  | 1 Прямой         |               | - 3,0 4           | -                      | Вид козырька                                 | 1 Прямой                                               |              |
|                     |          |              |              | (                             |                      |                  | A l              |               |                   |                        | Размер козырька, см[.доля Н]                 | -                                                      |              |
|                     |          |              |              |                               | 2                    |                  |                  | З Вид         | д                 |                        | Высота, м Уровень, м                         | 3,0                                                    | -            |
|                     |          |              |              |                               | Справочн             | ник              |                  | козы          | рька              | ]                      | Длина, м Ширина, м                           | 4                                                      | -            |
| Сп                  | равочн   | ик           |              |                               |                      |                  |                  |               | ~                 | T II                   | Азимут, ф°                                   | 90                                                     |              |
|                     |          |              |              |                               |                      |                  |                  |               |                   |                        | Здание                                       | -                                                      |              |
|                     | ×        | Ведите те    | кст для поис | ка                            |                      |                  | Поиск            |               |                   |                        | Помещение                                    | 01 Помещение 1                                         |              |
|                     |          |              |              | Огра                          | аждение              |                  |                  |               | Материал          |                        | Этаж                                         | 1                                                      |              |
|                     | N        | lō           | Наименован   | ние                           | Тип ограждения       | Комментарий      | Снаружи          | и             | Основа            |                        | Карта-схема                                  |                                                        |              |
|                     | >        | 1 Стен       | а            |                               | Стена                |                  | -                | 1 <b>Бе</b> т | тон, 120мм, пове  |                        | Код                                          | 01                                                     |              |
|                     |          |              |              |                               |                      |                  |                  |               |                   |                        | X Y                                          | 12                                                     | 10           |
|                     |          |              |              |                               |                      |                  |                  |               |                   |                        | Nº CK<br>► Wuëz                              | 01 Основная СК                                         |              |
|                     |          |              |              |                               |                      |                  |                  |               |                   |                        | - 34ei                                       |                                                        |              |
|                     |          |              |              |                               |                      |                  |                  |               |                   | 3                      | № наименов                                   | зание                                                  |              |
|                     |          |              |              |                               |                      |                  |                  |               |                   | Þ                      | 1 Прямой                                     |                                                        |              |
|                     |          |              |              |                               |                      |                  |                  |               |                   |                        | 2 Г-образный                                 |                                                        | -            |
|                     |          |              |              |                               |                      |                  |                  |               |                   |                        | 3 Криволинейный                              |                                                        | -            |
|                     |          |              |              |                               |                      |                  |                  |               |                   |                        | 4 L-образный                                 |                                                        | -            |
|                     |          |              |              |                               |                      |                  |                  |               |                   |                        | 5 ҮТ-образный                                |                                                        | -            |
|                     | 1из 1    | ) —          |              |                               |                      |                  |                  |               |                   |                        | 6 Л-образный                                 |                                                        | -            |
|                     |          |              |              |                               |                      |                  | ~                |               |                   |                        | 7 U-образный                                 |                                                        | -            |
|                     | ј Очи    | стить выбо   | P            |                               |                      |                  | ×                | Отмена        | Применить ::      |                        | 8 П-образный                                 |                                                        | -            |
|                     |          |              |              |                               |                      |                  |                  |               |                   |                        | 9 М-образный                                 |                                                        |              |
|                     |          |              |              |                               |                      |                  |                  |               |                   |                        | 10 Х-образный                                |                                                        | 1            |

# 7 Фоновый шум

Таблица «Фоновый пост» [1]

Здесь можно отредактировать параметры фонового поста в табличной форме. Необходимо выбрать «Спектр» [2], вызвав окно справочника проекта.

Можно добавить новые «Фоновые замеры» [3] и перейти именно к нему [4].

1

|                                                   |                     | Справочники                                               | Шум в поме               | <b>ещении -</b> {=}ЭКОЦЕНТР Шум                                                          | C                                                       | ə – O        |
|---------------------------------------------------|---------------------|-----------------------------------------------------------|--------------------------|------------------------------------------------------------------------------------------|---------------------------------------------------------|--------------|
| оцадка Цех Здание Источник Вариант Г<br>Структура | ные данные расчет С | правочники проекта<br>потитель Фон Замер Экран Н<br>Расча | азначение Расчётное поле | С. Найти<br>Добавить ОД Автофильтр<br>⊖ Удалить<br>Таблица                               | Объединять ячейки<br>Выделять строки<br>Выделять ячейки |              |
| Фоновый пост                                      |                     |                                                           |                          | Фоновый пост                                                                             |                                                         |              |
| <u> </u>                                          | _                   | -                                                         |                          | Nº                                                                                       | 01                                                      |              |
| УСК Фоновыи пост                                  | Параметры           | Расположение                                              | LA, дЬ(A)                | Наименование                                                                             | -                                                       |              |
| ББ.  № Наименован                                 | ние Н, м Z, м       | <u>№зд.</u> <u>№п.</u> №эт.                               | Спектр                   | Высота, м Уровень, м                                                                     | 1,5                                                     | -            |
| 01.01 01 -                                        | 1,5                 | 01Пом                                                     |                          | Здание                                                                                   | -                                                       |              |
|                                                   |                     |                                                           |                          | Помещение                                                                                | 01 Помещение 1                                          |              |
| правочник                                         | 2 Спек              | тр                                                        | .÷ □ ×                   | Этаж                                                                                     | -                                                       |              |
|                                                   |                     |                                                           |                          | Спектр                                                                                   | -                                                       |              |
| × Введите текст для поиска                        |                     | Поиск                                                     |                          | LАэкв, дБ(А) LАмакс, дБ(А)                                                               | -                                                       | -            |
| Спектр                                            |                     | Октавная полоса (Гц)                                      |                          | Карта-схема                                                                              |                                                         |              |
| № Наименование                                    | Комментарий 31.5    | 63 125 250 500 1k 2                                       | 4k 8k                    | Код                                                                                      | 01                                                      |              |
| Белый шум                                         | 1E-12               | 1E-12 1E-12 1E-12 1E-12 1E-12 1E-                         | 12 1E-12 1E-12           | X Y                                                                                      | 2,39                                                    | 5,75         |
| 2 Розовый шум                                     | 15                  | 12 9 6 3 1E-12                                            | -3 -6 -9                 | № CK                                                                                     | 01 Основная СК                                          |              |
| 3 Синий шум                                       | -15                 | -12 -9 -6 -3 1E-12                                        | 3 6 9                    | Р Учёт                                                                                   |                                                         | $\checkmark$ |
| 4 Серый шум                                       | -39,4               | -26,2 -16,1 -8,6 -3,2 1E-12                               | 1,2 1 -1,1               |                                                                                          |                                                         |              |
|                                                   |                     |                                                           |                          | Фоновые замеры           Режим         Комментарий           0 01 Круглого ···         - | 1                                                       |              |
| 1из 4<br>Э Очистить выбор                         | 3 Доба              | вить Замер                                                | жиенить                  | 4 Пер                                                                                    | ейти в табл                                             | ицу          |

## 8 Замеры фонового шума

Таблица «Фоновый замер» [1]

Шумовые характеристики были указаны в таблице «Фоновый пост» [2] при выборе спектра.

Если излучение с фонового поста нестационарно, это можно описать разными режимами [3], например, если излучение днём, вечером и ночью, то можно всё описать отдельно.

Дата актуализации так же позволяет конкретизировать когда и как параметры источников изменятся в перспективе [4]

| Режимы                                                                                                    | 1 Таблица «Замер»                                                                                                    |                                                           |                                                                  |
|----------------------------------------------------------------------------------------------------|----------------------------------------------------------------------------------------------------|-----------------------------------------------------------|------------------------------------------------------------------|
| "□□□  "→ → -"                                                                                                    | Справочникои Шум в т                                                                                                    | помещении - {=}ЭКОЦЕНТР Шум                               | ē — Ø                                                            |
| Топооснова Карта-скена Исходные д<br>Спристрание источник Вариант<br>Структура                                                | анные Расчёт Справочники проекта                                                                                                    | ое Добавить О Удалить Таблица                             | In Объединять ячейки<br>во Выделять строки<br>во Выделять ячейки |
| Фоновый замер<br>Фоновый замер<br>№ фонового поста Режим<br>Прим                                                              | 4         Актуализация         LA, дБ (А)           чание         Р         Дата         Ликвидация         Экв. Макс. 31.5         63 | Фоновый замер<br>№ фонового поста<br>Режин<br>Комментарий | 01<br>01 Круглогодично<br>-                                      |
| Справочник К Введите текст для поиска                                                                                         | Понох                                                                                                    | X                                                         | ·<br>·                                                           |
| Характеристика режим           №         Описание         Одноври           ↓         1         Круглогодично         Одноври | работы Технологическая стадия и перио<br>зменность ч./сут. ч./год Наименование с, час до, ча<br>24 8760 Круглосуточно 00:00 24:00      | зд работы<br>ас от, мес. по, мес.<br>1 12                 | -<br>-<br>- , , L (дБ) ↓                                         |
|                                                                                                    |                                                                                                    |                                                           | -<br><br>- 100                                                   |
|                                                                                                    |                                                                                                    |                                                           | -  -  -<br> -                                                    |
|                                                                                                    |                                                                                                    |                                                           |                                                                  |
|                                                                                                    |                                                                                                    |                                                           |                                                                  |
|                                                                                                    |                                                                                                    |                                                           |                                                                  |
| 1 из 1<br>Очистить выбор                                                                                                    |                                                                                                    | 🗱 Отмена V Применить                                      | етить активность                                                 |
|                                                                                                    |                                                                                                    |                                                           |                                                                  |

# 9 Звукоизолирующий сегмент

Перейти на таблицу «Звукоизоляция» [1] . Здесь указываются сегменты типа:

- Дверей
- Окон
- Перекрытий

Для элементов выбирается «Конструкция ограждения» [2] из справочника [3], в которой будут описаны материал, стиль и параметры звукопередачи.

Для звукоизолирующего сегмента необходимо выбрать «Расположение» [4] т.е. привязку к смежным помещениям, а так же выбрать «Этаж» [5].

Если будет указана привязка только к базовому помещению, то это будет означать, что осуществляется звукопередача из помещения на территорию.

| 2 Констр<br>огражде | укци<br>ния         | ія                           |                        | 1 Пере<br>«Звуко                                        | йти<br>Изоляц    | ия»                                |                                    | 4 Выбра<br>«Распо.                                                      | ать<br>ложение                        | !≫        |          |
|---------------------|---------------------|------------------------------|------------------------|---------------------------------------------------------|------------------|------------------------------------|------------------------------------|-------------------------------------------------------------------------|---------------------------------------|-----------|----------|
|                     |                     | -                            |                        |                                                         |                  |                                    |                                    |                                                                         |                                       |           | ~        |
| . T T T             | Ύ                   | <i>C</i> *                   |                        | Справочники                                             |                  |                                    | шум в помещении - {=}Э             | КОЦЕНТР ШУМ                                                             | LA.                                   | - U       | <u> </u> |
| Площадка Це         | ооснова<br>2 Структ | Карта-схема<br>ме Источник Е | Исходные данные Р      | асчёт Справочники про<br>воляция Поглотитель Ф<br>щение | екта<br>он Замер | ()<br>Экран Назначение Р<br>Расчёт | ЭО<br>асчётное<br>поле<br>Добавить | Q Найти Выделят<br>→ Автофильтр Выделят<br>→ Удалить Выделят<br>Таблица | нять ячейки<br>гь строки<br>гь ячейки |           | ^        |
| Звукои              | золирун             | ющий сегме                   | ент                    |                                                         |                  |                                    |                                    | Звукоизолирующий сеги                                                   | ент                                   |           | ^        |
| УСК                 |                     | Звукоизолирую                | щий сегмент,           | Параметры                                               |                  |                                    | Расположение                       | Nº                                                                      | 01                                    |           |          |
| 品                   | Наиг                | менование                    | Конструкция ограждения | Н, м L,м b,м с                                          | р, ° Z, м        | <u>№зд.</u>                        | <u>№п.</u>                         | Наименование                                                            | -<br>01 Craua                         |           |          |
| Ø 01                |                     |                              | 01 Стена               | 3,0 6 -                                                 | 90 0,5           | -                                  | 1 Помещение 1                      | Высота м. Уровень м                                                     | 3.0                                   | 0.5       |          |
| 01                  |                     |                              | 01 Стена               | 2,0 1 -                                                 | 90 -             | -                                  | 01Помещение 1                      | Длина, м Ширина, м                                                      | 6                                     | -         |          |
| 01                  |                     |                              | 01 Стена               | 2,0 1,5 -                                               | - 0,1            | -                                  | 02 Помещение 2                     | Азимут, ф°                                                              | 90                                    |           |          |
|                     | <b>1</b>            |                              |                        |                                                         |                  |                                    |                                    | Здание                                                                  | -                                     |           |          |
|                     | Справо              | чник                         |                        |                                                         |                  | -                                  |                                    | Базовое помещение                                                       | 01 Помещение                          | 1         |          |
|                     | Пом                 | лещение                      |                        |                                                         |                  |                                    |                                    | Смежное помещение                                                       | 02 Помещение                          | 2         |          |
|                     |                     |                              |                        |                                                         |                  |                                    |                                    | Этаж                                                                    | -                                     |           |          |
|                     | ×                   | Введите текс                 | т для поиска           |                                                         | Поиск            |                                    |                                    | Карта-схема                                                             |                                       |           | ^        |
|                     |                     | N₽                           | н                      | аименование                                             |                  | Здание                             |                                    | Код                                                                     | 01                                    |           |          |
|                     | ⊳                   | 1 Г                          | Томещение 1            |                                                         |                  | -                                  |                                    | XY                                                                      | 4                                     | 8         |          |
|                     |                     | 2 Г                          | Іомещение 2            |                                                         |                  | -                                  |                                    | Nº CK                                                                   | 01 Основная С                         | ĸ         |          |
|                     |                     | 3 Г                          | Томещение 3            |                                                         |                  | -                                  |                                    | Р Учёт                                                                  |                                       |           |          |
|                     | 1из                 | 3<br>чистить выбор           |                        |                                                         | (                | 🔀 Отнена 🔗                         | Приченить                          | 5 Выбра                                                                 | ать «Эта                              | <b>**</b> |          |
| 1из3 + -            | ▲ @ (               | 7 -                          |                        |                                                         |                  |                                    |                                    |                                                                         |                                       |           |          |

Д з

## 10 Конструкция ограждения

«Конструкция ограждения» [1] это справочник, в котором указывается Тип ограждения [2], выбирается Материал [3], и вводятся параметры звукопередачи [4].

Тип ограждения [1], по нажатию на ячейку, появится выпадающий список из которого необходимо выбрать.

Ограждение разделено на три элемента: Внутри, Снаружи и Основа [5]. Если материал внутри и снаружи одинаковый, то достаточно указать основной материал. Внутри и Снаружи определяется по отношению к базовому помещению сегмента звукоизоляции.

| Топооснова Карта-с                                                                                                    |                                                                                                    |                      |                     |                 | Contract    |        |              | _        |              |              | 111           |                           |                                    |
|----------------------------------------------------------------------------------------------------|----------------------------------------------------------------------------------------------------|----------------------|---------------------|-----------------|-------------|--------|--------------|----------|--------------|--------------|---------------|---------------------------|------------------------------------|
| Топооснова Карта-С                                                                                                    |                                                                                                    |                      |                     |                 | Справо      | очники |              |          |              |              | Шум в п       | мещении - {=}ЭКОЦЕНТР Шум |                                    |
|                                                                                                    | хема Исходные                                                                                                  | данные               | Расчёт              | r Cn            | авочни      | ки про | екта         |          |              | 0            |               |                           |                                    |
|                                                                                                    | <u></u>                                                                                                    | ŤΤ                   | -                   | 8≣              | гØ          | )      | $\mathbb{A}$ |          | Ð            |              | Найти         | ец Объединять ячейки      |                                    |
| Спектр Материалы Конструкция                                                                                                    | Стилизация Режими                                                                                              | Тип поме             | щения Т             | ип зоны         | Справо      | чник   | Систен       | ıa ,     | Добавит      | ть           | Автофильтр    | Выделять строки           |                                    |
| <ul> <li>ограждения</li> </ul>                                                                                                    | источников стадия                                                                                              |                      | но                  | рматива         | нормат      | ИВОВ   | коорди       | ат       |              | ( <b>D</b> ) | /далить       | Выделять ячейки           |                                    |
|                                                                                                    |                                                                                                    |                      |                     |                 |             |        |              |          |              |              | Табли         | 3                         |                                    |
|                                                                                                    | Ограждение                                                                                                    |                      |                     |                 |             |        |              | Матер    | иал          |              |               | Ограждение                |                                    |
| № Наименование                                                                                                    | Тип ограждения                                                                                                 | a Ko                 | мментарий           |                 | Снаруж      | ки     |              | Осно     | 68           |              | Внутри        | Nº                        | 01                                 |
| ◊ 01 Стена                                                                                                    | Стена                                                                                                    | ~ -                  |                     | _Ŀ              |             |        | 01 B         | етон, 12 | 20мм, по     | в            |               | Наименование              | Стена                              |
|                                                                                                    | Стена                                                                                                    |                      |                     |                 |             |        |              |          |              |              |               | Тип ограждения            | Стена                              |
| Тип ограждения                                                                                                    | Перекрытие                                                                                                    |                      |                     |                 |             |        |              |          |              |              |               | Комментарий               |                                    |
|                                                                                                    | Пол                                                                                                    |                      |                     |                 |             |        |              |          |              |              |               | Материал                  |                                    |
|                                                                                                    | Крыша                                                                                                    |                      |                     |                 |             |        |              |          |              |              |               | Опирули                   | -<br>01 Easen 120mm easenmesting a |
|                                                                                                    | Открытый проём                                                                                                 | м                    |                     |                 |             |        |              |          |              |              |               | Durrent                   | от ветон, теомм, поверхностная п   |
|                                                                                                    | Окно                                                                                                    |                      |                     |                 |             |        |              |          |              |              |               | Звукопередана             | -                                  |
| J                                                                                                    |                                                                                                    |                      |                     |                 |             |        |              |          |              |              |               | Стиль ЗИШ                 | 2 Линейный                         |
| равочник                                                                                                    |                                                                                                    |                      |                     |                 |             |        |              |          |              | _            |               | dврт, м                   | 1                                  |
| ×                                                                                                    |                                                                                                    |                      |                     |                 |             |        |              |          |              |              |               | dзиш, м                   | 1                                  |
| введите текст для поиска                                                                                                    |                                                                                                    |                      |                     | Поис            | <           |        |              |          |              |              |               | HOLD"" W                  |                                    |
| Материал                                                                                                    |                                                                                                    |                      |                     | Пара            | метры       |        |              |          | $\sim$       | Наим         | енование коэс | Cdc, дБ                   | -                                  |
| № Наименование                                                                                                    | Комментарий                                                                                                    | t, MM - /            | m', кг/м²           | fc, Гц          | ηint        | 0      | 1            | ~        | Rw           | 31.5         | 63 125        | Cdв, дБ                   | -6                                 |
| ▷ 1 Бетон, 120мм, поверхнос                                                                                                    | FOCT P EH 1235                                                                                                 | 120                  | 276                 | 0               | 0           |        |              |          | $\checkmark$ | 0            | 35 :          |                           | A                                  |
| 2 Бетон, 360мм, поверхнос                                                                                                    | FOCT P EH 1235                                                                                                 | 360                  | 598                 | 0               | 0           |        |              |          |              | 0            | 43 '          |                           |                                    |
| <ol> <li>Силикатный кирпич. 240</li> </ol>                                                                                                    | FOCT P EH 1235                                                                                                 | 240                  | 193                 | 0               | 0           |        |              |          |              | 0            | 34 :          |                           |                                    |
|                                                                                                    | e I OCT P EH 1235                                                                                              | 120                  | 156                 | 0               | 0           |        |              |          |              | 0            | 33            |                           |                                    |
| <ol> <li>4 Легкий бетон, 120мм, пое</li> <li>5 Пелих бетон, 200 года</li> </ol>                                                                                                    | FOCT D EH 1995                                                                                                 | 300                  | 290                 | 0               | 0           |        |              |          |              | 0            | 26            | 4 параме                  | тры                                |
| <ol> <li>4 Легкий бетон, 120мм, пов</li> <li>5 Легкий бетон, 300мм, пов</li> <li>6 Автоклавный газобетон.</li> </ol>                                                                                                    | e FOCT P EH 1235                                                                                               | 100                  | 65                  | 0               | · · · · ·   |        |              |          |              | 0            | 30            | звукопер                  | едачи                              |
| <ol> <li>Легкий бетон, 120ни, пое</li> <li>Легкий бетон, 300ни, пое</li> <li>Автоклавный газобетон,</li> <li>Автоклавный газобетон.</li> </ol>                                                                                                    | e FOCT P EH 1235<br>1 FOCT P EH 1235<br>2 FOCT P EH 1235                                                       | 100                  | 65<br>130           | 0               | 0           |        |              |          |              |              |               |                           |                                    |
| <ol> <li>Легкий бетон, 120ми, пое</li> <li>Легкий бетон, 300ми, пое</li> <li>Автоклавный газобетон,</li> <li>Автоклавный газобетон,</li> <li>Плосоке твердые стены</li> </ol>                                                                                                    | e FOCT P EH 1235<br>1 FOCT P EH 1235<br>2 FOCT P EH 1235<br>FOCT 31295.2-2                                     | 100<br>200<br>0      | 65<br>130<br>0      | 0               | 0           |        |              |          |              | 0            | 0             |                           |                                    |
| <ol> <li>Легичий бетон, 120ни, пое</li> <li>Легичий бетон, 300ни, пое</li> <li>Легичий бетон, 300ни, пое</li> <li>Автоклавный газобетон,</li> <li>Автоклавный газобетон,</li> <li>Плосоче твердые стены</li> <li>Стены зданий с окнами и</li> </ol>                                 | e FOCT P EH 1235<br>1 FOCT P EH 1235<br>FOCT P EH 1235<br>FOCT 31295.2-2<br>H FOCT 31295.2-2                   | 100<br>200<br>0      | 65<br>130<br>0      | 0 0 0 0         | 0<br>0<br>0 |        |              |          |              | 0            | 0             |                           |                                    |
| <ol> <li>Легичий бетон, 120ни, пое</li> <li>Легичий бетон, 300ни, пое</li> <li>Легичий бетон, 300ни, пое</li> <li>Автоклавный газобетон,</li> <li>Автоклавный газобетон,</li> <li>Плосоче твердые стены</li> <li>Стены зданий с окнами и</li> <li>Заводоче стены, на 509</li> </ol> | e FOCT P EH 1235<br>1 FOCT P EH 1235<br>FOCT P EH 1235<br>FOCT 31295.2-2<br>H FOCT 31295.2-2<br>FOCT 31295.2-2 | 100<br>200<br>0<br>0 | 65<br>130<br>0<br>0 | 0 0 0 0 0 0 0 0 | 0<br>0<br>0 |        |              |          |              | 0<br>0       | 0             |                           |                                    |

# 11 Расчётное поле

Таблица «Расчётное поле» [1]

Здесь можно указать «Тип норматива для зоны назначения»[2], значение выбирается из справочника. Привязка к помещению и этажу [3]. Если нет привязки к помещению, то расчётные точки будут размещаться на территории. Однако, если расчётная точка на территории геометрически будет в помещении или в здании, то расчёт в ней окажется невозможен.

Шаг сетки [4] – чем мельче шаг, тем точнее и дольше будет проходить расчёт. Если не указать шаг сетки, то шаг будет принят как 10 точек по наибольшей стороне конверта, в который вписывается фигура расчётного поля.

![](_page_10_Picture_6.jpeg)

# 12 Расчёт

На Ленте, на закладке «Расчёт» [1], на панели «Расчёт» [2], размещена кнопка «Рассчитать» [3], после нажатия которой, программа проведет расчёт, с результатом которого, можно ознакомиться перейдя в панель «Поле результатов» [4].

| 2 Панель «Расчёт»                                                                                                    | 1 Закладка «Расчёт»                                                                                                    |                                                                                                    |                                                       |
|----------------------------------------------------------------------------------------------------|----------------------------------------------------------------------------------------------------|----------------------------------------------------------------------------------------------------|-------------------------------------------------------|
|                                                                                                    |                                                                                                    |                                                                                                    |                                                       |
|                                                                                                    | Результаты расчета                                                                                                    | Новый проект* - Шум 3.0                                                                                                    | ■ – • ×                                               |
| Толооснова Карта-схена Исходные данные<br>набор Расситать<br>данных<br>Расчет<br>Расчет<br>Расчет<br>Расчет<br>Расчет<br>Расчет<br>Расчет<br>Расчет<br>Расчет<br>Расчет<br>Расчет<br>Расчет<br>Расчет<br>Расчет<br>Расчет<br>Расчет<br>Расчет<br>Расчет<br>Расчет<br>Результаты<br>Результаты<br>Результаты<br>Результаты<br>Результата<br>Результата<br>Пользовательскоге пара<br>Пользовательскоге пара<br>Сопции<br>Шкалазиоличий<br>Баз<br>Количество учитываеных отражений<br>1<br>З Нажмите команду<br>«Рассчитать»<br>Точки<br>Границы<br>1<br>Сетки<br>Порот точности поиска б, дБ<br>Порот точности поиска б, дБ<br>Порот почности поиска б, дБ<br>Порот по чисти поиска б, дБ<br>Порот по чисти поиска б, дБ<br>Порот по чисти поиска б, дБ<br>Порот почности поиска б, дБ<br>Порот почности поиска б, дБ<br>Порот почности поиска б, дБ<br>Порот почности поиска б, дБ<br>Порот почности поиска б, дБ<br>Порот по чисти поиска б, дБ<br>Порот по чисти поиска б, дБ<br>Порот по чисти поиска б, дБ<br>Порот по чисти поиска б, дБ<br>Порот почности поиска б, дБ<br>Порот почности поиска б, дБ<br>Порот по чисти поиска б, дБ<br>Порот по чисти поиска б, дБ<br>Порот по чисти поиска б, дБ<br>Порот по чисти поиска б, дБ<br>Порот по чисти поиска б, дБ<br>Порот по количество и Кладчиков<br>Порот по количество, шт.<br>З | Расчёт Поле результатов Префикс Ланенть Префикс Ланенть Префикс Ланенть Структура Затухание Режины Стилизация инстры расчёта Стилизация инстры расчёта Стилизация инстры расчёта Споле результато Споле презультато Споле презультато Споле презильтато Споле презильта | I У Застройка У Звукопередачи У Форны<br>У Препятствия У Фон У Таблицы результатов<br>У Поллотители У Источники<br>Печатать в отчёте<br>I [ С 00:00 до 24:00 От 1 до 12]<br>Шум все виды<br>В | Табляцы вкладчиков Карты спектральные Карты звука (А) |
|                                                                                                    |                                                                                                    |                                                                                                    |                                                       |

# 13 Трёхмерная модель

Когда элементы будут описаны верно, упрощается работа над проектом, появляется корректная 3D модель [1] и возможность отображения по предварительно сохранённым видам (масштаб, этаж, положение точки обзора и т.п.) [2].

На Ленте, на закладке «Картасхема» [3], после проведения расчёта, выбрав частоту [4], нажав «Получить данные» [5], можно увидеть отрисованные изолинии в рамках расчётной сетки, а также расчётный максимум [6]

![](_page_12_Figure_5.jpeg)

![](_page_13_Picture_1.jpeg)

## 14 Заменяющие источники шума

Расчёт звукопередачи воздушного шума осуществляется методом создания вспомогательных расчётных точек в помещении (на территории) где расположен источник шума и соответствующего ему заменяющего источника шума в приёмном помещении (территории).

На Ленте, на закладке «Поле результатов» [1], нажав «Отчёт по ЗИШ», можно получить подробный отчёт о характеристиках звукопередачи через сегменты звукоизоляции.

![](_page_13_Picture_5.jpeg)

Расчёт выполнен в соответствии с формулами (16) и (20) СП 254.1325800.2016 «Здания и территория. Правила проектирования защиты от производственного шума» (утверждён приказом Минстроя России от 17.08.2016 г. №571/пр) и с учётом положений ГОСТ Р ЕН 12354.3-12 «Звукоизоляция внешнего шума» и ГОСТ Р ЕН 12354.4-12 «Звукопередача из помещения наружу».

Результаты расчёта уровня звуковой мощности (Lw, дБ) замещающего точечного источника шума, тождественного уровню шума, проникающего через ограждающую конструкцию сегмента звукоизоляции площадью S ( $M^2$ ) с коэффициентом звукоизоляции основной конструкции R (дБ) и с учётом (при наличии) облицовки  $\Delta R$  (дБ) при расчётных значениях октавных уровней звукового давления L (дБ) во вспомогательной расчётной точке и коэффициенте диффузии звукового поля вблизи сегмента звукоизоляции (Cd) приведены в таблице 1.

Таблица № 1 – Расчёт уровня звуковой мощности замещающего источника шума

| Сегмент звуя                  | оизоляц | ии | Заменяющий источник шума |   |         |                                                 |      | Расчётный параметр                                 |  |  |  |  |
|-------------------------------|---------|----|--------------------------|---|---------|-------------------------------------------------|------|----------------------------------------------------|--|--|--|--|
| Код S, м <sup>2</sup> Cd H, м |         | х  | Y Z, м                   |   | Вид, дБ | 31,5; 63; 125; 250; 500; 1000; 2000; 4000; 8000 |      |                                                    |  |  |  |  |
| 1 3 -6                        |         | -6 | 1,0                      | 9 | 2       | 0,1                                             | L    | 1,2; 36,2; 35,2; 37,2; 47,2; 49,9; 63,2; 70,2; 1,2 |  |  |  |  |
|                               |         |    |                          |   |         |                                                 | R+∆R | -; 35; 34; 36; 46; 54; 62; 69; -                   |  |  |  |  |
|                               |         |    |                          |   |         |                                                 | Lw   | -; -; -; -; -5,3; -; -; -                          |  |  |  |  |

## 10 Печать расчёта

На Ленте, на закладке «Расчёт» [1], на панели «Результат» [2], размещена кнопка «Напечатать» [3], после нажатия которой программа сформирует Word документ со всеми отчётными таблицами и расчётными картами.

![](_page_14_Picture_4.jpeg)

## 11 Вид отчёта

ь.

23-1-22-

### ·····

### ПК «Шум». Шум в помещении, версия 3.0 Серийный номер: XTSC-AYR2-VDSR-38BQ-VWSR, © ООО «ЭКОцентр»

Расчёт внешнего шума выполнен согласно п.7.5 СП 51.13330.2011 «Защита от шума» в соответствии с ГОСТ 31295.2-2005 «Шум. Затухание звука при распространении на местности. Часть 2. Общий метод расчета». Коэффициенты затухания приняты согласно ГОСТ 31295.1-2005. «Шум. Затухание звука при распространении на местности. Часть 1. Расчет поглощения звука атмосферой».

Расчёт шума в помещении выполнен согласно п. 6.5 СП 254.1325800.2016 «Здания и территория. Правила проектирования защиты от производственного шума».

Исходные данные для проведения расчёта затухания звука:

температура воздуха, °С: 20;

относительная влажность, %: 70;

- атмосферное давление, кПа: 101,325.

Описание нестационарности режимов (стадий) работы приведено в таблице 1.

Таблица № 1 — Описание режимов (стадий) работы

| 0.000.000       | Номера в матрице     | Crease        | Перис | ц, час | Месяц |    |
|-----------------|----------------------|---------------|-------|--------|-------|----|
| Режим работы    | одновременной работы | Стадия        | OT    | до     | с     | no |
| 1 Крутлогодично | -                    | Круглосуточно | 00:00 | 24:00  | 01    | 12 |

#### Таблица 2 содержит использованные в расчётах коэффициенты материалов.

#### Таблица № 2 – Расчётные коэффициенты материалов

| H = 1 - 1                                                             | Значение                                        |
|-----------------------------------------------------------------------|-------------------------------------------------|
| Козфрициент по материалам                                             | 31,5; 63; 125; 250; 500; 1000; 2000; 4000; 8000 |
| 1 Бетон, 120мм, поверяностная плотность 276 кг/м2                     | -; 35; 34; 36; 46; 54; 62; 69; -                |
| 12 Мягкое покрытие по тяжелому полу; толщина до 5 мм.                 |                                                 |
| 18 Занавес с поверхностной плотностью 0,2 кг/м2; на растоянии от 0 до |                                                 |
| 200 мм перед жесткой поверхностью                                     |                                                 |

### Стилизация источников шума приведена в таблице 3.

Таблица № 3 — Стилизация источников шума

| Стилизация источника шума | Twn                    | Расстояние<br>Во, м | Поправка<br>DO, дБ | Диаграмма направленности<br>[[f,N,Di]], [[f,x,Di]], [[f,y,Di]], [[f,z,Di]], [[Δx,Δy,Δz]] |
|---------------------------|------------------------|---------------------|--------------------|------------------------------------------------------------------------------------------|
| 1 Точечный                | Мощность звука         | -                   | -                  |                                                                                          |
| 2 Линейный                | Давление на расстоянии | 7,5                 |                    |                                                                                          |

CUCTONS MODERAULT (01 OCHORUSE CV) RESERVE V- 01 V- 01 STRANT 01 (59 771954)

### Таблица № 4 – Характеристика застройки (здания, помещения)

| Barrison Barrasona | Высота, координаты, внешний размер и ориентация |    |    |      |      |      |      |  |  |  |
|--------------------|-------------------------------------------------|----|----|------|------|------|------|--|--|--|
| здание. помецание  | Н, м                                            | х  | Ŷ  | L, м | Ъ, м | ¢, * | Ζ, м |  |  |  |
| О1 Помещение 1     | 4,0                                             | 8  | 12 | 16   | 8    | -    | -    |  |  |  |
| 02 Помещение 2     | 4,0                                             | 4  | 4  | 8    | 8    | -    | -    |  |  |  |
| ОЗ Помещение 3     | 4,0                                             | 12 | 4  | 8    | 8    | -    | -    |  |  |  |

Характеристика звукоотражающих свойств препятствий (экранов), приведена в таблице 5.

Таблица № 5 – Характеристика звукоотражающих свойств препятствий

| A             |                                                       | Высота, координаты, внешний размер и ориентация |    |    |      |      |      |      |  |  |  |
|---------------|-------------------------------------------------------|-------------------------------------------------|----|----|------|------|------|------|--|--|--|
| Экран, здание | материал                                              | Н, м                                            | х  | ¥  | L, м | Ъ, м | ¢, * | 2, м |  |  |  |
| 1             | 01 Бетон, 120мм, поверхностная<br>плотность 276 кг/м2 | 3,0                                             | 12 | 10 | 4    | -    | 90   | -    |  |  |  |

### Характеристика звукопоглощения, приведена в таблице 6.

#### Таблица № 6 – Характеристика звукопоглощения

| Элемент ограждения или                                    |                                        |         | Элемент          | Поглотитель      |         |                            |
|-----------------------------------------------------------|----------------------------------------|---------|------------------|------------------|---------|----------------------------|
| astyteomor/nettorteinteinteinteinteinteinteinteinteintein | внатериал                              | Na, ωτ. | $S_{\rm loc}M^2$ | $V_{\rm 1h} m^0$ | Nn, ωτ. | $\Lambda^{3,p}  w_{\rm S}$ |
| 11                                                        | 12 Мягкое покрытие по тяжелому полу;   | -       | -                | -                |         |                            |
|                                                           | толщина до 5 мм                        |         |                  |                  |         |                            |
| 12                                                        | 18 Занавес с поверхностной плотностью  | -       | -                | -                | -       | -                          |
|                                                           | 0,2 кг/м2; на растоянии от 0 до 200 мм |         |                  |                  |         |                            |
|                                                           | перед жесткой поверхностью             |         |                  |                  |         |                            |

### Характеристика сегментов, участвующих в звукопередаче, приведена в таблице 7.

#### Таблица № 7 — Характеристика сегментов, участвующих в звукопередаче

|                       |                                                       | Высота, координаты, внешний размер и ориентация |    |   |      |      |      | ия<br>2, м.<br>0,5 |
|-----------------------|-------------------------------------------------------|-------------------------------------------------|----|---|------|------|------|--------------------|
| сагмент заукопередичи | материал                                              | Н, м                                            | х  | ¥ | L, м | Ъ, м | ¢, * | 2, м               |
| 01                    | 01 Бетон, 120мм, поверхностная<br>плотность 276 кг/м2 | 3,0                                             | 4  | 8 | 6    | -    | 90   | 0,5                |
| 01                    | 01 Бетон, 120мм, поверхностная<br>плотность 276 кг/м2 | 2,0                                             | 12 | 8 | 1    | -    | 90   |                    |
| 01                    | 01 Бетон, 120мм, поверхностная<br>плотность 276 кг/м2 | 2,0                                             | 8  | 2 | 1,5  | -    | -    | 0,1                |

Параметры точек фонового шума, приведены в таблице 8.

### Таблица № 8 – Параметры точек фонового шума

|                   | <b>T</b>            | Высота, ноординаты |      |      |      |  |  |
|-------------------|---------------------|--------------------|------|------|------|--|--|
| здания. Помещения | Точка фоновото шума |                    | ж    | Y    | Z, M |  |  |
| 4 <b>a</b>        | 0.4                 | 1.0                | 3.30 | 2.32 |      |  |  |

![](_page_16_Picture_0.jpeg)

### Разработчик

### {∃} ООО «ЭКОЦЕНТР»

- Адрес: 394049, г. Воронеж, Рабочий пр., 101
- 📞 Телефон/факс: (473) 250-22-50
- 🔀 🛛 Адрес электронной почты: <u>info@eco-c.ru</u>
- Интернет сайт: <u>www.eco-c.ru</u>

### Служба технической поддержки

Обратиться в Службу технической поддержки можно несколькими способами: по телефону/факсу (473) 250-22-50, по e-mail: <u>support@eco-c.ru</u>, а также при помощи Web-сайта технической поддержки «ЭКОцентр».

Доступ к Web-сайту технической поддержки даёт возможность подать и проконтролировать заявку, получить информацию о ходе выполнения, а также о сроках исполнения заявки, или получить сведения о необходимости внесения исправлений в программное обеспечение.

Более подробную информацию о предоставлении услуг по **технической поддержке**, а также о стоимости отдельных типов лицензий, можно узнать на сайте <u>www.eco-c.ru</u>.